## Corrector d'ortografia en alemany

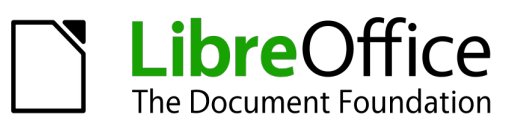

Hi ha un programa per escriure textos <u>amb corrector ortogràfic en alemany integrat</u> que és molt semblant al *Word* de *Windows*, però lliure i gratis. Es diu **LibreOffice** i ofereix les mateixes prestacions que el paquet ofimàtic de *Windows* (també amb uns programes semblants al *PowerPoint, Excel* etc.) però que compta amb un corrector d'ortografia **gratis** per a l'alemany, el català, el castellà, l'anglès, el francès... A més a més és completament compatible amb el *Word* de *Windows*! Això vol dir que podrem obrir arxius amb el **LibreOffice** que van ser creats amb *Word* o bé crear un document amb **LibreOffice** i guardar-lo en format (\*.docx) de *Word*. Tot seguit us expliquem com s'aconsegueix.

## On descarregar i com instal·lar-lo

- El podem descarregar <u>aquí</u>. (Compte: Si ja tenim una versió més antiga del 3.5 o fins i tot l'OpenOffice [l'antic LibreOffice], l'hem de desinstal·lar abans de baixar-nos la versió més nova del LibreOffice.)
- És imprescindible triar l'opció *Instalación personalizada* quan instal·lem el programa perquè hem de triar a mà els paquets de corrector d'idiomes que ens poden interessar, entre ells l'alemany i el català i també les *Lenguas de interfaz* que vulguem (a baix de la llista desplegable).
- Si el programa no s'instal·la amb la interfície d'usuari en català, hem de seguir els passos indicats <u>aquí</u> per ajustar-lo correctament.
- Evidentment, la forma més senzilla d'instal·lar el corrector alemany és instal·lar la versió alemanya del
  LibreOffice des d'aquí, però llavors tindrem també la interfície en alemany (és bo per practicar! ;-).

## Com fer anar el corrector en alemany

- Un cop instal·lat i obert el **LibreOffice** hem d'obrir un document amb **LibreOffice Writer** i anar a *Eines Llengua Per a tot el text*. Hem de marcar a baix de tot *Més...*
- A la finestra que s'obrirà tot seguit hem de triar a *Llengües per defecte per als documents:* "Alemany (Alemanya)" i destriar més avall el tic que diu "Només per al document actual". Confirmem tot amb "D'acord".
- Ara hauria d'estar activat el corrector per a l'alemany. Per a fer-lo anar en un text hem de fer clic sobre la icona
  icona
  icona
  icona
- Si no s'engega correctament, hem de tornar a triar a *Eines Llengua …* l'opció que vulguem i marcar l'idioma "Alemany". Si encara no va, podem triar *Eines Llengua Per a la selecció* i tornar a fer clic sobre

la icona 🥙 💒 . Ara segur que funciona.